## D-Link

## How to use CLI to Upload/Download D-Link NetDefends Firewall configuration.

- 1. Use Windows OS terminal application connect to D-Link firewall(For Unix/Linux OS, please refer manual).
- 2. Download Putty SCP software(free software).
- 3. Setup D-Link NetDefends firewall Remote SSH management. For example:

DFL-1600:/> add RemoteManagement RemoteMgmtSSH for-scp LocalUserDatabase=AdminUsers Network=InterfaceAddresses/lan1net Interface=Ian1 AccessLeveI=Admin

4. Go to Windows DOS, and call the SCP application.

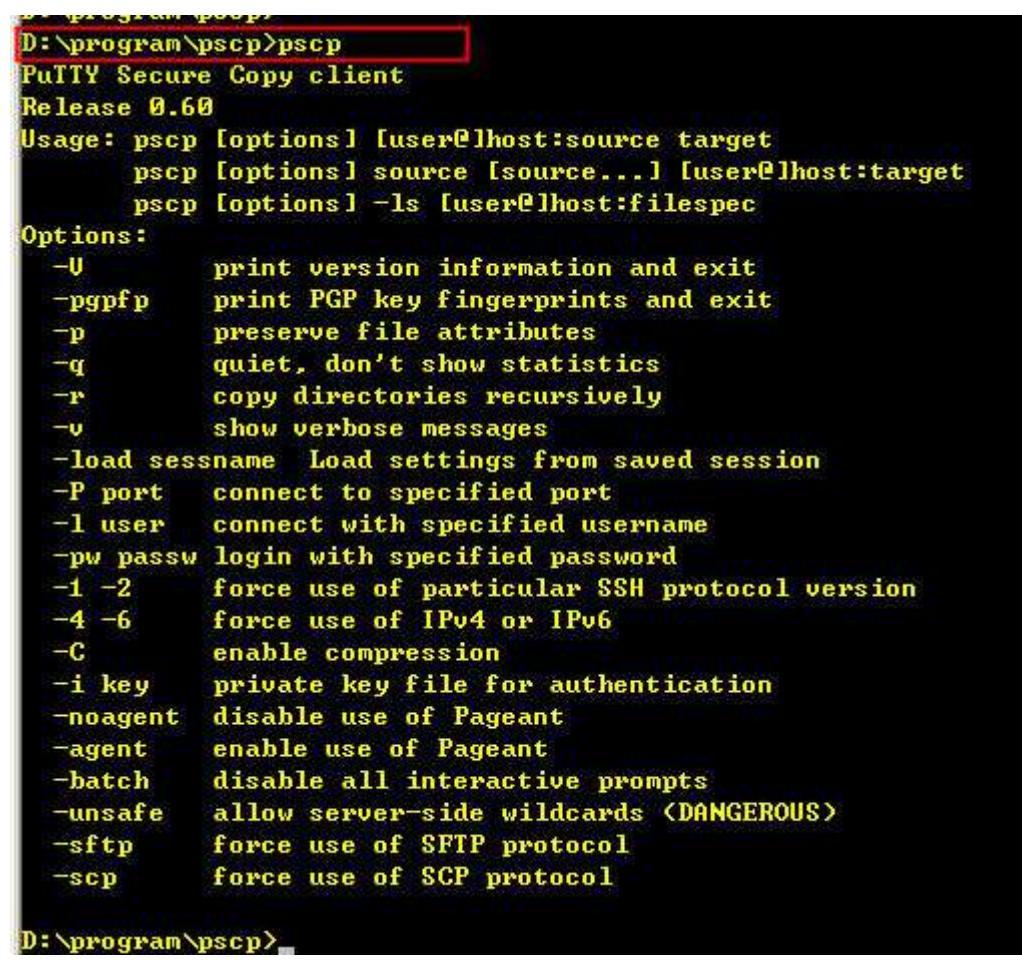

5. Download config.bak or full.bak configuration files.

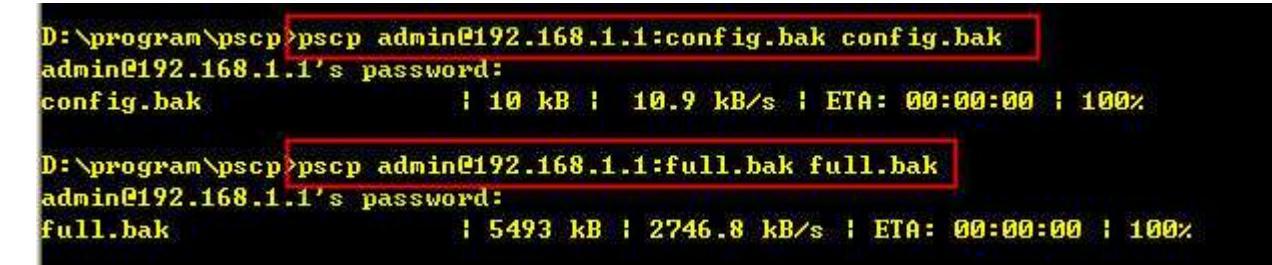

6. Upload config.bak or full.bak configuration files.

```
D:\program\pscp pscp config.bak admin@192.168.1.1:
admin@192.168.1.1's password:
config.bak ! 10 kB ! 10.9 kB/s ! ETA: 00:00:00 ! 100%
D:\program\pscp pscp full.bak admin@192.168.1.1:
admin@192.168.1.1's password:
full.bak ! 5493 kB ! 5493.6 kB/s ! ETA: 00:00:00 ! 100%
```